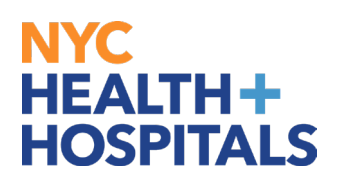

## **Upload License or Certification**

1. After successfully logging into PeopleSoft, click on Person Profile

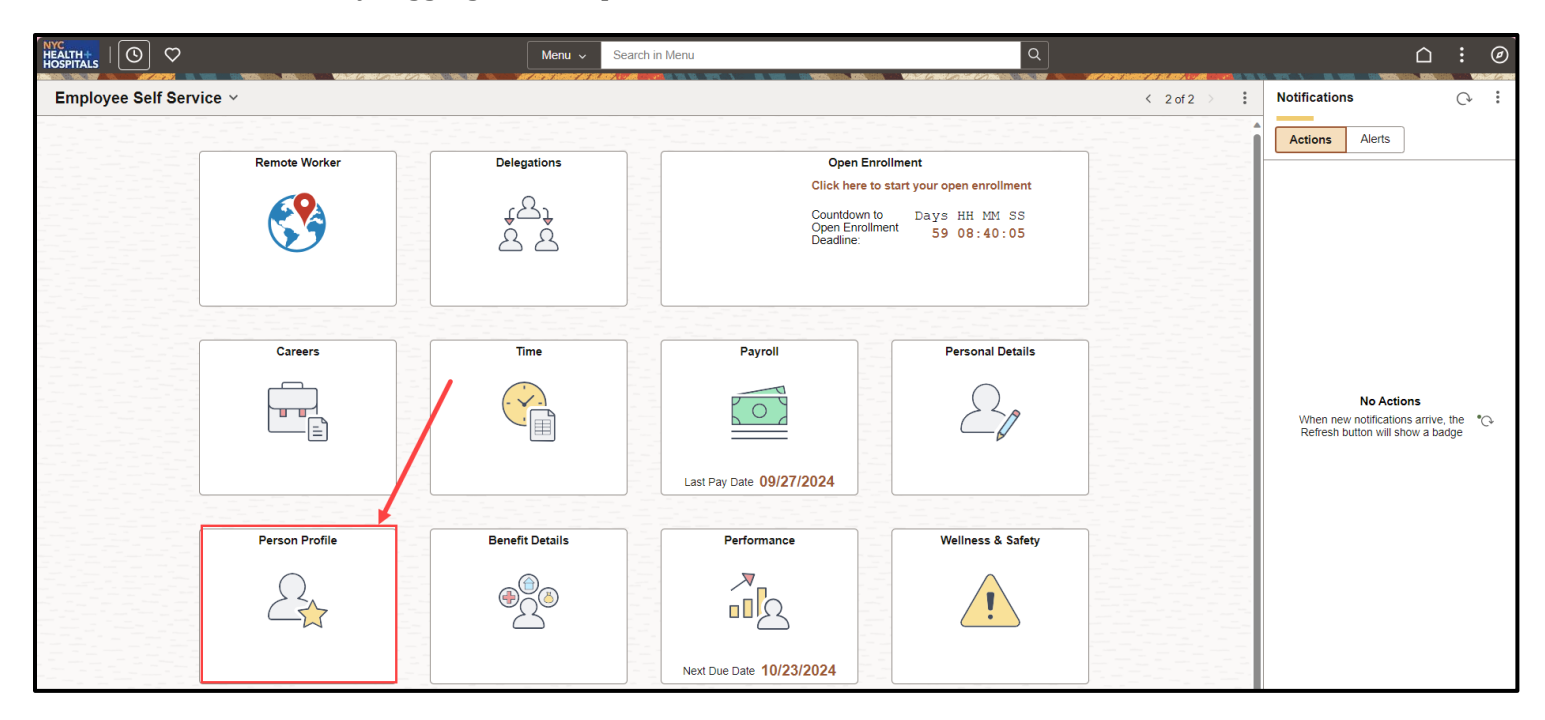

2. Person Profile page will display. Click on Licenses and Certification, click Add to start entering your license/certification.

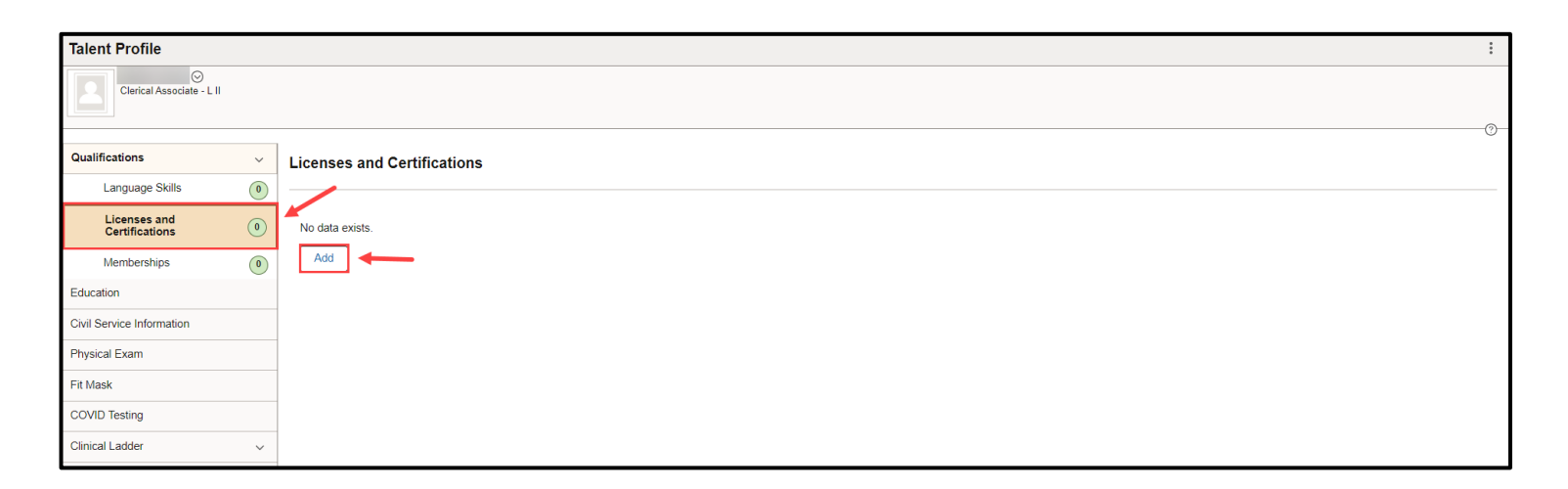

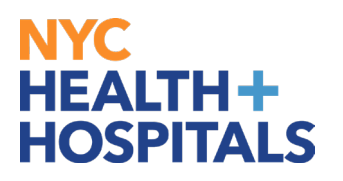

**3.** Click on the magnifying glass to find your license/certification.

| Cancel                                                   | Licenses and Certifications | Continue                   |
|----------------------------------------------------------|-----------------------------|----------------------------|
|                                                          |                             | * Indicates required field |
| *Effective Date                                          | 10/03/2024                  |                            |
| *License                                                 |                             |                            |
| *Status                                                  | Active •                    |                            |
| Country                                                  |                             |                            |
| State                                                    |                             |                            |
| Renewal Required                                         | I No                        |                            |
| Renewal In Progress                                      | 3 No                        |                            |
| Expiration Date                                          | MM/DD/YYYY                  |                            |
| Issue Date                                               | MM/DD/YYYY 🟥                |                            |
| License/Certification Number                             | · E                         |                            |
| Issued By                                                | , E                         |                            |
| ✓ Attachments                                            |                             |                            |
| No attachments have been uploaded for this profile item. |                             |                            |
| Add Attachment                                           |                             |                            |

4. Click on Search Criteria and then Show Operators.

|   | Cancel              | Lookup                       |                                         |
|---|---------------------|------------------------------|-----------------------------------------|
|   | Search for: License |                              |                                         |
| L | ✓ Search Criteria   |                              | Show Operators                          |
| L |                     | Content Type LIC             |                                         |
|   |                     | Content Item (begins with)   |                                         |
|   |                     | Description<br>(begins with) |                                         |
|   |                     | Search                       |                                         |
|   | ∽ Search Results    |                              |                                         |
|   |                     | Only t                       | the first 300 results can be displayed. |
|   |                     |                              | 300 rows                                |
|   | Content Item ↑↓     | Description 1↓               |                                         |
|   | AAHIVS              | CERT HIV SPECIALIST          |                                         |

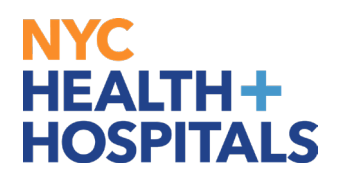

5. In the description box use the wild card "%" followed by a key word to find the license/certification. Then click Search and choose your license or certification. \*Please note: If you are unable to locate your License or Certification, please email a copy of your license/certification to your local HR department.

| Cancel              | Lookup                           |                |  |
|---------------------|----------------------------------|----------------|--|
| Search for: License |                                  | Hide Operators |  |
|                     | Content Type LIC                 |                |  |
|                     | Content Item begins with v       |                |  |
|                     | Description begins with V %nurse |                |  |
|                     | Search Clear                     |                |  |
| ✓ Search Results    |                                  |                |  |
|                     |                                  | 67 rows        |  |
| Content Item ↑↓     | Description 1↓                   |                |  |
| CCRN                | ADULT ACUTE CRITIC CARE NURSE    |                |  |
| ACCNS-AG            | ADULT GERONT CLIN NURSE SPEC     |                |  |
| AOCNP               | ADV ONCOLOGY NURSE PRAC          |                |  |
| ACRN                | AIDS CERT REGISTERED NURSE       |                |  |

**6.** Once all relevant information has been entered, click **Add Attachment** to upload a copy of your license/certification.

| Cancel                                                   |                              | License                      | es and Certifications |
|----------------------------------------------------------|------------------------------|------------------------------|-----------------------|
|                                                          |                              |                              |                       |
|                                                          | *Effective Date              | 10/03/2024                   |                       |
|                                                          | *License                     | CERT NEO INTENSIVE CARE NI Q |                       |
|                                                          |                              | Details                      |                       |
|                                                          | *Status                      | Active 🗸                     |                       |
|                                                          | Country                      | United States Q              |                       |
|                                                          | State                        | New York Q                   |                       |
|                                                          | Renewal Required             | No                           |                       |
|                                                          | Renewal In Progress          | No                           |                       |
|                                                          | Expiration Date              | 09/26/2028                   |                       |
|                                                          | Issue Date                   | 09/26/2024                   |                       |
|                                                          | License/Certification Number | 12345678900                  | E,                    |
|                                                          | Issued By                    | NYSED                        | E,                    |
| ✓ Attachments                                            |                              |                              |                       |
| No attachments have been uploaded for this profile item. |                              |                              |                       |
| Add Attachment                                           |                              |                              |                       |

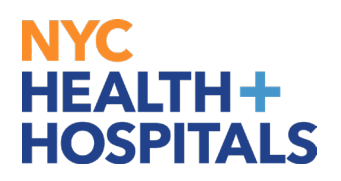

7. Click **My Device** and open your attachment. Click **Upload** and **Done**.

| "Effect<br>Vou may attach up to 5 files to upload<br>Choose From<br>My Device                                          | <ul> <li>Approved Accet</li> <li>Job Aid Templat</li> <li>Job Aid Templat</li> <li>This PC</li> <li>Go Cert</li> <li>OSDisk (C:)</li> <li>OFD (G:)</li> <li>MPA (M:)</li> <li>Safety &amp; Hum</li> <li>bel-userS (\sc</li> <li>Network</li> </ul> Vesterday Last week New Horizone Standard Certificate File name | Date modified: 10/3/2024 10:19 AM<br>Size: 182 K8 Date modified: 10/3/2024 10:19 AM<br>Size: 182 K8 Date modified: 10/2/2024 5:01 PM<br>Size: 391 K8 X Date modified: 10/1/2024 3:33 PM<br>Size: 216 K8 Concel |
|----------------------------------------------------------------------------------------------------|----------------------------------------------------------------------------------------------------|----------------------------------------------------------------------------------------------------|
| You may attach up to 5 files to upload<br>Choose From<br>My Device<br>Upload Clear<br>Upload Clear<br>File Size: 182KB | File Attachment                                                                                                    | ×                                                                                                    |
| You may attach up to 5 files to upload<br>Choose From<br>My Device<br>NURSE_CERT.pdf<br>File Size: 182KB               | File Attachment                                                                                                    | Done                                                                                                    |

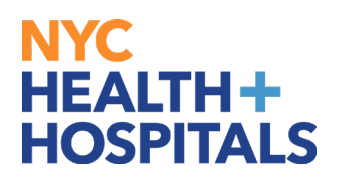

**8.** You can click your attachment to review and click **Continue**.

| Cancel                       | Licenses and Certifications  | Continue                   |
|------------------------------|------------------------------|----------------------------|
|                              |                              | * Indicates required field |
| *Effective Date              | 10/03/2024                   |                            |
| "License                     | CERT NEO INTENSIVE CARE NI Q |                            |
|                              | Details                      |                            |
| *Status                      | Active 🗸                     |                            |
| Country                      | United States Q              |                            |
| State                        | New York Q                   |                            |
| Renewal Required             | lo                           |                            |
| Renewal In Progress          | lo                           |                            |
| Expiration Date              | 09/26/2028                   |                            |
| Issue Date                   | 09/26/2024                   |                            |
| License/Certification Number | [2345678900] [2]             |                            |
| Issued By                    | NYSED B                      |                            |
| ∽ Attachments                |                              |                            |
| +                            |                              |                            |
| File Name 1↓ Description 1↓  | Attached On 🔃                | Action                     |
| NURSE_CERT.pdf               | 10/03/2024 10:20:26AM        | Delete Attachment          |

## **9.** The new license/certification will now appear in your person profile. Click **Submi**t for Approval.

| Talent Profile                 |   |                               |        | :         |
|--------------------------------|---|-------------------------------|--------|-----------|
| Clerical Associate - L II      |   |                               |        | 0         |
| Qualifications                 | ~ | Licenses and Certifications   |        | 0         |
| Language Skills                | 0 |                               |        |           |
| Licenses and<br>Certifications | 0 | License                       | Status | Edit/View |
| Memberships                    | 0 | CERT NEO INTENSIVE CARE NURSE | New    | >         |
| Education                      |   |                               |        |           |
| Civil Service Information      |   |                               |        |           |
| Physical Exam                  |   |                               |        |           |
| Fit Mask                       |   |                               |        |           |
| COVID Testing                  |   |                               |        |           |
| Clinical Ladder                | ~ |                               |        |           |

| $\leftarrow \mid \odot \ \heartsuit$ | 1001 1007 104 |                               | Search in Menu                        |                  | <u>∩</u> : ∅ |
|--------------------------------------|---------------|-------------------------------|---------------------------------------|------------------|--------------|
| Talent Profile                       |               |                               |                                       |                  | :            |
|                                      |               | Your changes are              | e successfully saved and submitted fo | or approval.     | ×            |
|                                      |               |                               |                                       |                  | 0            |
| Qualifications                       | ~             | Licenses and Certifications   |                                       |                  | Ū.           |
| Language Skills                      | 0             |                               |                                       |                  |              |
| Licenses and<br>Certifications       | 1             | License                       |                                       | Status           | Edit/View    |
| Memberships                          | 0             | CERT NEO INTENSIVE CARE NURSE |                                       | Pending Approval | >            |
| Education                            |               |                               |                                       |                  |              |
| Civil Service Information            |               |                               |                                       |                  |              |
| Physical Exam                        |               |                               |                                       |                  |              |
| Fit Mask                             |               |                               |                                       |                  |              |
| COVID Testing                        |               |                               |                                       |                  |              |
| Clinical Ladder                      | ~             |                               |                                       |                  |              |

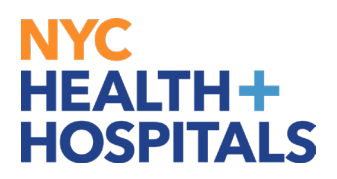

**10.** You will receive an email notification of submission.

| Q.       | Reply (GReply All Constraint) Forward Constraint And Antonia Constraint Constraint Const |
|----------|----------------------------------------------------------------------------------------------------|
|          | O @nychhc.org                                                                                                    |
| T        | Profile for has been submitted for review                                                                                                    |
| Er       | nterprise Vault                                                                                                    |
| Th       | the following profile has been submitted for review                                                                                                    |
|          | re ronowing prome has been submitted for review.                                                                                                    |
| O        | riginator:                                                                                                    |
| Er       | mployee ID:                                                                                                    |
| Na<br>Dr | ame:                                                                                                    |
| Pr       | come type: retson                                                                                                    |
| Co       | oments:                                                                                                    |
|          |                                                                                                    |
| U        | se the link below to review the profile. Managers can approve or deny the profile.                                                                                                    |
| ht       | ttp://localhost/EMPLOYEE/HRMS/c/ROLE EMPLOYEE.JPM JP APPRVL HIST.GBL?Page=JPM JP APPRVL HIST&Action=U&JPM PROFILE ID=241992&JPM JP TRAN NUM=1110981                                                                                                    |
| м        | lanagers can also use the Approve Profiles page to access pending approvals.                                                                                                    |
| [E       | imail ID: JPMSubmitPersonProfile]                                                                                                    |
|          |                                                                                                    |

**11.** When your submission is approved or denied, you will receive a notification.

| 🗣 Reply 🖗                                                                       | Reply All 🕒 Forward 🌾                   | ÎM                                                                            |
|---------------------------------------------------------------------------------|-----------------------------------------|-------------------------------------------------------------------------------|
|                                                                                 | 1110 10/3/2024 1.40 PW                  |                                                                               |
|                                                                                 | Profile for                             | has been approved                                                             |
| То                                                                              |                                         |                                                                               |
| Enterprise Va                                                                   | ault                                    |                                                                               |
| Originator:<br>Employee I<br>Name:<br>Profile Type<br>Profile Stat<br>Comments: | D:<br>e: Person<br>us: Active<br>:      |                                                                               |
| Use the link                                                                    | k below to review the pr                | ofile.                                                                        |
| http://hcm                                                                      | sdevwb02.nychhc.org:10                  | 0050/psp/hr92tst/EMPLOYEE/HRMS/c/JPM_EMPLOYEE.JPM_PROFILE_XFR_FL.GBL?Action=L |
| [Email ID: J                                                                    | PMApprovePersonProfile                  | el                                                                            |
| •                                                                               |                                         |                                                                               |
|                                                                                 |                                         |                                                                               |
| ्रि Reply ि Reply A<br>Thu                                                      | All 🕒 Forward 🕬 IM<br>10/3/2024 1:48 PM |                                                                               |
|                                                                                 |                                         |                                                                               |

| Thu 10/3/2024 1:48 PM                                                                                                    |
|----------------------------------------------------------------------------------------------------|
|                                                                                                    |
| Profile for has been denied                                                                                                    |
| To •                                                                                                    |
| Enterprise Vault                                                                                                    |
| The following profile has been denied.                                                                                                    |
| Originator:                                                                                                    |
| Employee ID:                                                                                                    |
| Name: I Profile Type: Berson                                                                                                    |
| Profile Status: Active                                                                                                    |
| Comments:                                                                                                    |
| Use the link below to review the profile. Denied profile items are not displayed on the profile. You can access denied items via the View Denied items profile action. |
| http://hcmsdevwb02.nychhc.org:10050/psp/hr92tst/EMPLOYEE/HRMS/c/JPM_EMPLOYEE.JPM_PROFILE_XFR_FLGBL?Action=U                                                            |
| [Email ID: JPMDenyPersonProfile]                                                                                                    |
|                                                                                                    |